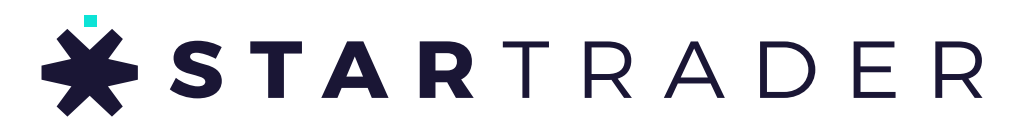

AIM HIGH. REACH HIGH.

# คู่มือแนะนำการใช้พอร์ทัล IB

www.startrader.com | info@startrader.com การซื้อขายอนุพันธ์มีความเสี่ยงสูงและอาจไม่เหมาะสำหรับทุกคน

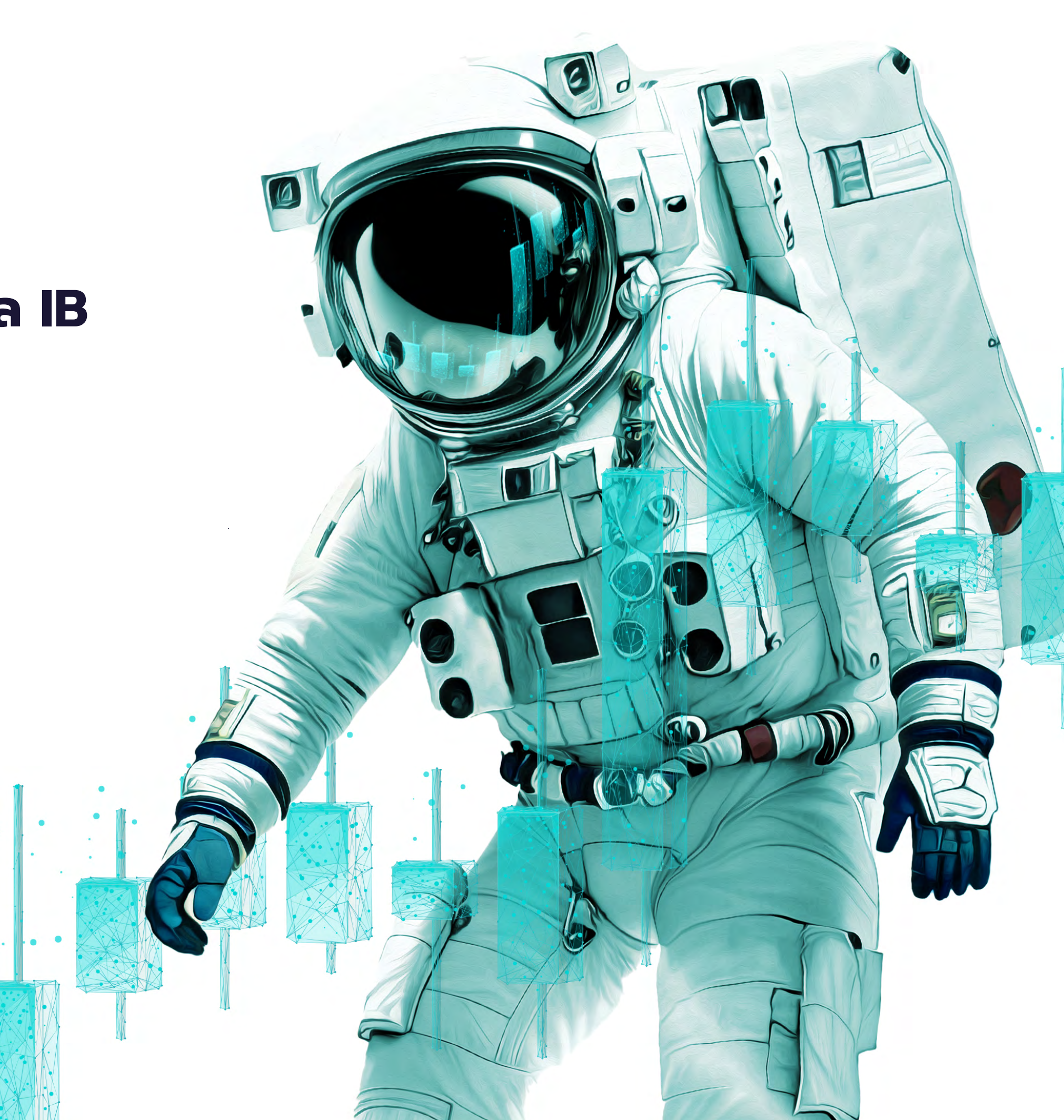

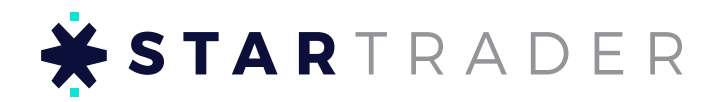

สารบัญ

| <sup>ๅ</sup> . การคิดค่ารีเบต     | 4  |
|-----------------------------------|----|
| 1.1 โอนค่าคอมมิชชันเข้าบัญชีรีเบต | 4  |
| 1.2 โอนค่ารีเบตระหว่างบัญชี       | 4  |
| 1.3 <b>ถอนค่ารีเบต</b>            | 5  |
| 1.4 บันทึกการถะอนค่ารีเบต         | 6  |
| 2. รายงานค่ารีเบต                 | 7  |
| 2.1 บันทึกสรุปยอดรีเบต            | 7  |
| 2.2 รายงานค่ารีเบต                | 8  |
| 2.3 รายงานเงินทุน                 | 8  |
| 3. การดูแลลูกค้า                  | 9  |
| 4. ลิงก์เชิญชวน & รหัสเชิญชวน     | 10 |
| 4.1 ลิงก์เชิญชวน                  | 10 |
| 4.2 รหัสเชิญชวนที่กำหนดเอง        | 11 |

หมายเหตุ: ข้อมูลที่แสดงในศูนย์ข้อมูล IB จะอ้างอิงจากบัญชีรีเบตแต่ละบัญชี หากต้องการดู ข้อมูลในบัญชีอื่นๆ โปรดใช้ฟังก์ชันสลับแสดงข้อมูล

# → + + \*

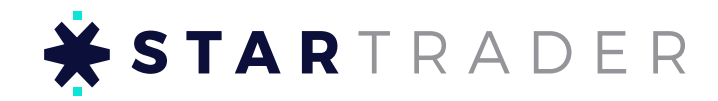

### 1. การคิดค่ารีเบต

#### 1.1 โอนค่าคอมมิชชันเข้าบัญชีรีเบต

้หากคิดค่ารีเบตสำเร็จ จะถูกบวกเข้ากับค่ารีเบตทั้งหมด คุณสามารถคลิก "ยื่นถอนเงิน" เพื่อโอนเข้าบัญชีรีเบตของคุณ หลักจากที่โอนสำเร็จนั้น ค่ารีเบตจะถูกรวมเข้ากับยอดคงเหลือ ้ของคุณ คุณก็จะสามารถโอนยอดคงเหลือเข้าบัญชีภายใต้ชื่อเดียวกันหรือยื่นขอถอนเงินได้

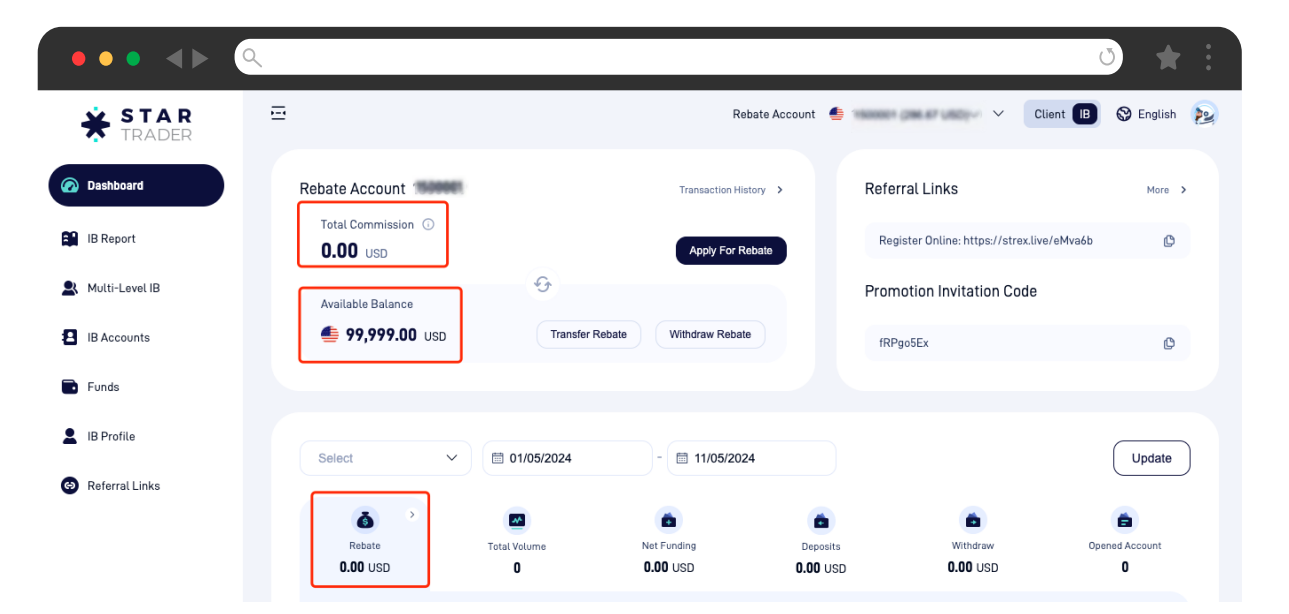

#### 1.2 โอนค่ารีเบตระหว่างบัญชี

คลิกที่ "โอนค่ารีเบต" → เลือกโอนเงินระหว่างบัญชี → ป้อนจำนวนที่ต้องการโอน แล้วจึงกดส่ง

หมายเหตุ:

a. ข้อกำหนดด้านสกุลเงิน: บัญชีที่โอนและบัญชีที่รับจะต้องใช้สกุลเงินเดียวกันเท่านั้น

b. ไม่สามารถโอนค่ารีเบตกลับเข้าบัญชีรีเบตได้:

้บัญชีรีเบตสามารถโอนค่ารีเบตเข้าบัญชีซื้อขายได้ แต่จะไม่สามารถโอนคืนเข้าบัญชีรีเบตได้ โดยค่ารีเบตสามารถโอนระหว่างบัญชีรีเบตด้วยกันได้

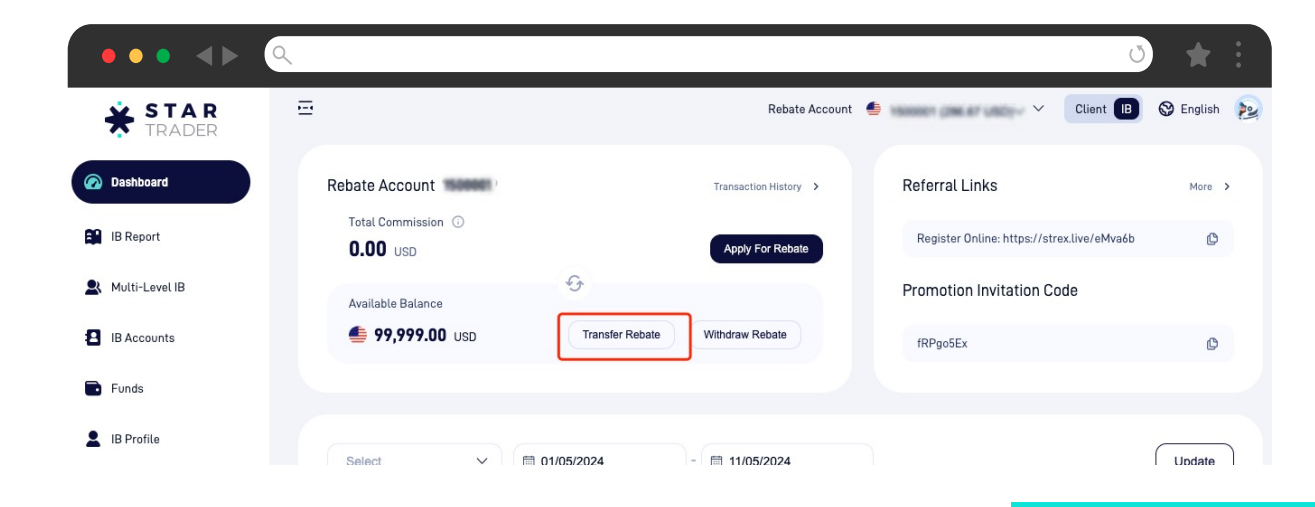

#### 1.3 ถอนค่ารีเบต

คลิกที่ "ถอนค่ารีเบต" → ป้อนจำนวนที่ต้องการถอน → เลือกช่องทางการถอน → ป้อนข้อมูลช่องทางการถอน → ยื่นคำขอถอนเงิน หมายเหตุ:

b. สำหรับช่องทางการถอนอื่น ๆ: คุณสามารถเลือกได้ตามสกุลเงินของบัญชีรีเบตของคุณ

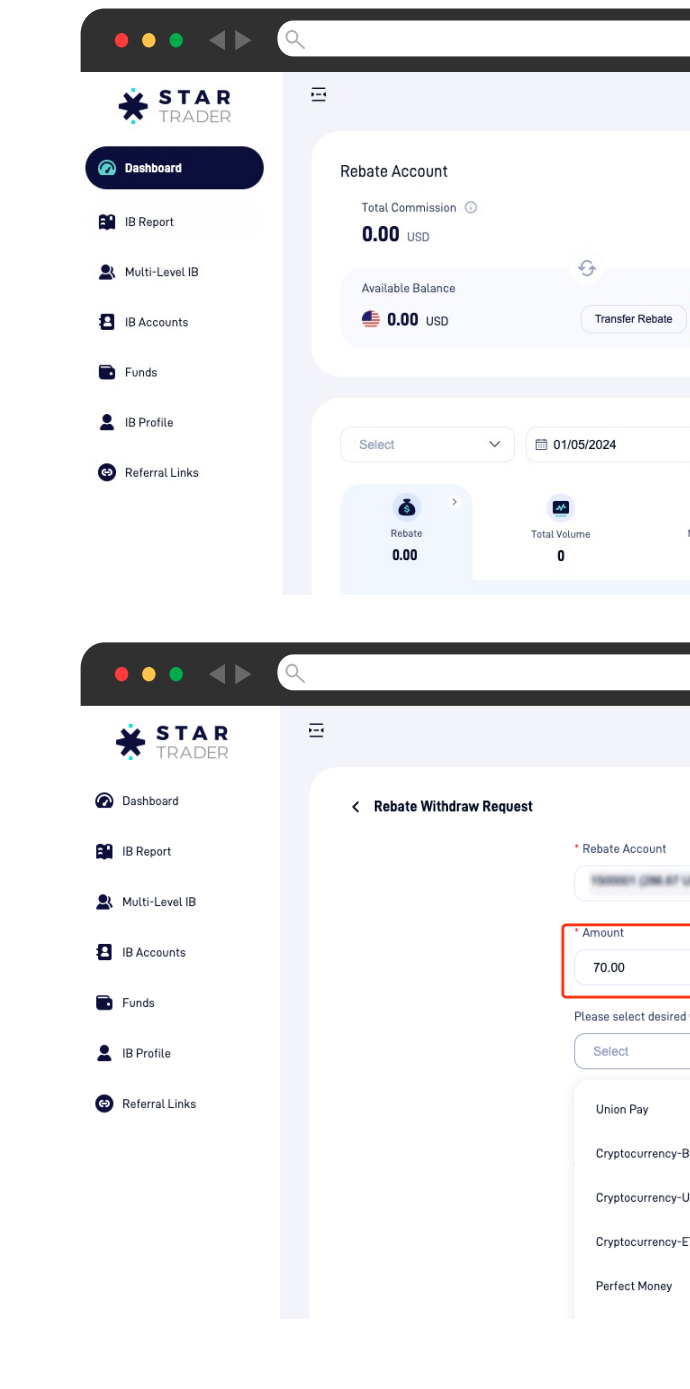

## **XSTAR**TRADER

- a. การโอนธนาคารต่างประเทศ: ต้องมีการยืนยันตัวตน KYC ขั้นสูง ก่อนเริ่มการถอนเงิน

|                       |                    |                       | Ŭ            | *         |   |
|-----------------------|--------------------|-----------------------|--------------|-----------|---|
| Rebate Acco           | unt 👙 maaaan gaal  | 187 UBD)~ ~           | Client B     | 🛇 English | 2 |
| Transaction History > | Referral           | Links                 |              | More >    |   |
| Apply For Rebate      | Register           | Online: https://strex | clive/eMva6b | ¢         |   |
|                       | Promotio           | on Invitation Cod     | le           |           |   |
| Withdraw Rebate       | fRPgo5E            | x                     |              | C         |   |
|                       |                    |                       |              |           |   |
| - 🗎 11/05/2024        |                    |                       |              | Update    | ) |
| •                     | ۵                  | 6                     |              | <b>a</b>  |   |
| 0.00                  | 0.00               | 0.00                  | Upen         | 0         |   |
| Rebate Accou          | unt 🔮 🖓 Maria (200 | lar usojivi 🗸         | Client IB    | 🚱 English | 2 |
|                       |                    |                       |              |           |   |
|                       |                    |                       |              |           |   |
| Re-                   |                    | ~                     |              |           |   |
| ]                     |                    |                       |              |           |   |
| vithdraw method       |                    |                       |              |           |   |
|                       |                    | ^                     |              |           |   |
|                       |                    |                       |              |           |   |
| coin                  |                    |                       |              |           |   |
| DT                    |                    |                       |              |           |   |
| н                     |                    |                       |              |           |   |
|                       |                    |                       |              |           |   |

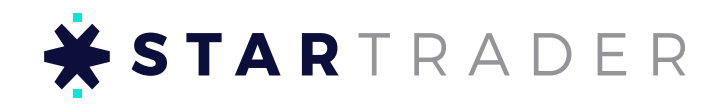

#### 1.4 บันทึกการถอนค่ารีเบต

คลิกที่ "ทุน" เพื่อเข้าถึงการดำเนินการและหน้าที่เกี่ยวข้องกับเงินทุน คุณจะสามารถถอน และจัดการเงินทุนได้ในหน้านี้ โดยบันทึกเฉพาะจะประกอบไปด้วย: ประวัติการถอนค่า รีเบต บันทึการถอนค่ารีเบต และประวัติการโอน

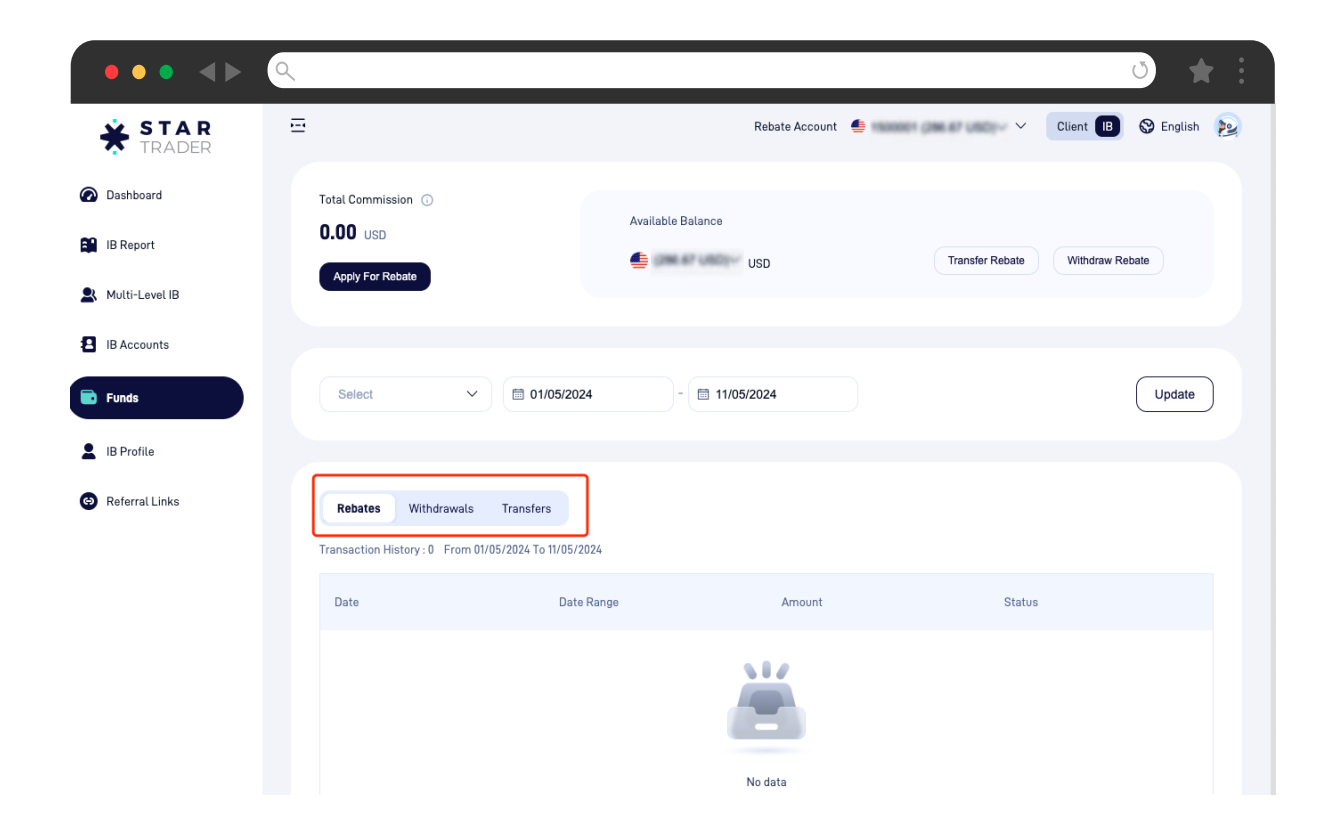

#### 2. รายงานค่ารีเบต

#### 2.1 สรุปรายงานค่ารีเบต

a. สรุปผล: ในหน้าหลัก คุณสามารถดูสรุปบันทึ
 การซื้อขาย การฝากและถอนทั้งหมด

- b. การกระจายผลิตภัณฑ์การซื้อขาย: แสดงสัดส่วนสถิติของผลิตภัณฑ์การซื้อขายต่างๆ
- c. เทรดเดอร์ยอดเยี่ยมประจำเดือน: แสดงรายชื่อลูกค้าที่ทำผลงานได้ดีในเดือนปัจจุบัน

| ••• • • •             |                    |                   |             |                      |                      | * ت                 |
|-----------------------|--------------------|-------------------|-------------|----------------------|----------------------|---------------------|
| <b>STAR</b><br>TRADER | Select             | ∽ 🗐 01/05/2024    | - 🗇 11/05/  | 2024                 |                      | Update              |
| Dashboard             | ه >                |                   | 6           |                      | ۵                    | â                   |
| B Report              | Rebate<br>0.00 USD | Total Volume<br>O | Net Funding | Deposits<br>0.00 USD | Withdraw<br>0.00 USD | Opened Account<br>O |
| Multi-Level IB        | Performance        |                   |             |                      |                      |                     |
| IB Accounts           |                    |                   |             |                      |                      |                     |
| Funds                 | 0.8                |                   |             |                      |                      |                     |
| IB Profile            | 0.6                |                   |             |                      |                      |                     |
| Referral Links        | 0.2                |                   |             |                      |                      |                     |
|                       | 0                  |                   |             |                      |                      |                     |

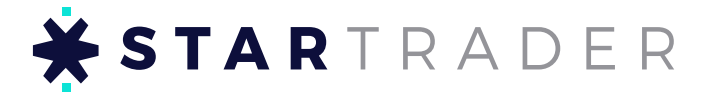

#### a. สรุปผล: ในหน้าหลัก คุณสามารถดูสรุปบันทึกค่ารีเบทได้ รวมไปถึงค่ารีเบตทั้งหมดปริมาณ

#### เส่วนสถิติของผลิตภัณฑ์การซื้อขายต่างๆ ชื่อวอด้วซี่สำนวงวนได้อี?เมอือมป้อวบัน

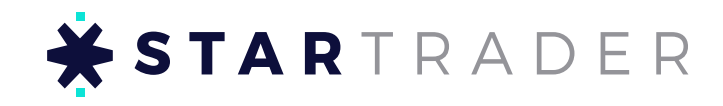

#### 2.2 รายงานค่ารีเบท

คลิกที่ "รายงาน IB" เพื่อเข้าสู่หน้ารายงานค่ารีเบท ซึ่งประกอบไปด้วยสองส่วน: a. ค่ารีเบทและปริมาณซื้อขายทั้งหมดสำหรับผลิตภัณฑ์แต่ละชนิด b. ค่ารีเบทและปริมาณซื้อขายทั้งหมดของลูกค้าแต่ละคน จำแนกตามผลิตภัณฑ์แต่ละชนิด

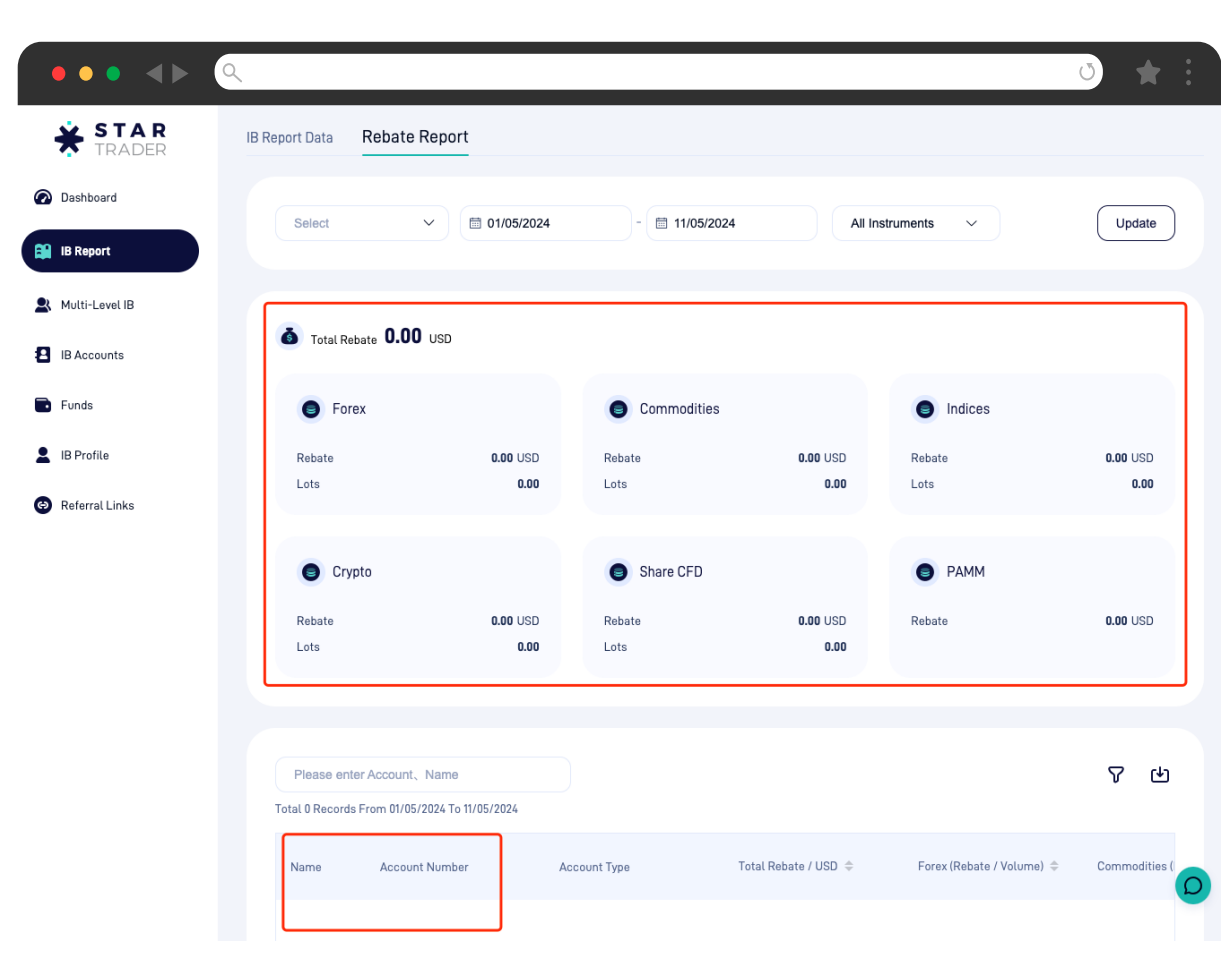

#### 2.3 รายงานเงินทุน

a. สถิติการฝากเงินทั้งหมด ยอดฝากสุทธิ และการถอนเงินทั้งหมดสำหรับลูกค้าทุกคน b. สถิติการฝาก-ถอนเงินทั้งหมด และยอดฝากสุทธิสำหรับลูกค้าแต่ละคน

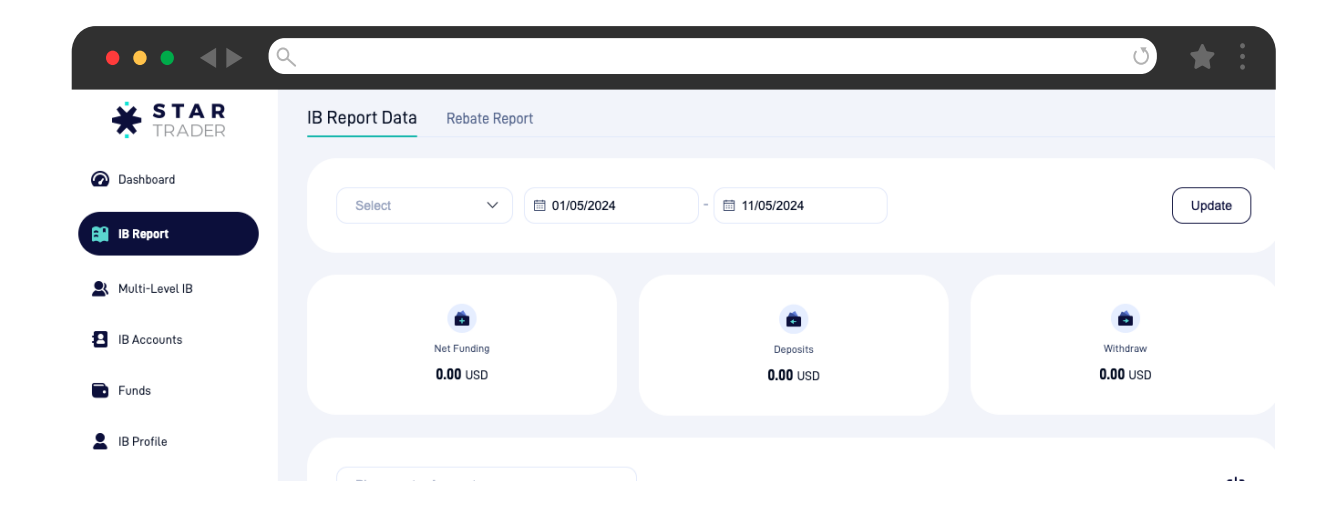

### 3. การดูแลลูกค้า

ลูกค้าจะถูกจัดหมวดหมู่ตามสถานะต่างๆ ดังนี้: a. บัญชี IB: หมายถึงลูกค้าที่มีบัญชีซื้อขายอยู่แล้ว

- b. บัญชีที่ยังไม่มีเงินทุน: หมายถึงลูกค้าที่ยังไม่ได้ฝากเงิน
- c. บัญชีที่เปิดแล้ว: หมายถึงลูกค้าที่เปิดบัญชีสำเร็จแล้ว
- d. บัญชีที่รอดำเนินการ: หมายถึงลูกค้าที่ได้ยื่นคำขอเปิดบัญชีแล้วแต่ยังไม่ได้รับการอนุมัต
- e. ผู้ที่มีโอกาสจะเป็นลูกค้าในอนาคต<sup>ะ</sup> หมายถึงลูกค้าที่ยังไม่ได้ยื่นคำขอเปิดบัญชีซื้อขาย<sup>์</sup>

| ••• • •          |                                                                        | ð ★          |
|------------------|------------------------------------------------------------------------|--------------|
| * STAR<br>TRADER | Rebate Account 🔮 🕓 Client                                              | IB 😵 English |
| Dashboard        | IB Accounts Unfunded Accounts Opened Accounts Pending Accounts O Leads |              |
| IB Report        | Sub IB Account V Account Type V Platform V Base Currency V             |              |
| Multi-Level IB   | Update                                                                 |              |
| IB Accounts      |                                                                        |              |
| Funds            |                                                                        |              |
| IB Profile       | Please enter Account, Name, Email Total 0 Records                      | •            |
| Referral Links   | Date                                                                   | Base Curre   |
|                  |                                                                        |              |
|                  | No data                                                                |              |

ในแต่ละหน้าของระบบ คุณสามารถคลิกที่บัญชีซื้อขายเพื่อดูบันทึกการซื้อขายที่เกี่ยวข้อง กับบัญชีได้ รวมถึงข้อมูลโพสิชัน โพสิชันที่ปิดแล้ว รวมถึงข้อมูลทั้งหมด เช่น จำนวนเงิน ทุนปัจจุบันและผลกำไรรวม (PNL)

| TRADER   |                   |                  |                      |                  |          |
|----------|-------------------|------------------|----------------------|------------------|----------|
| ord      | IB Acco           | unts Unfi        | unded Accounts       | Opened Account   | ts I     |
| Alu      |                   |                  |                      |                  |          |
| ort      | Account Nur       | nber :           | 004                  |                  |          |
|          |                   |                  |                      |                  |          |
| evel IB  | MT4 Standard      | i STP ID:Comple  | eted   POA:Completed |                  |          |
| unto     | Base Currency : U | SD   Profit Lost | : 0.00   Margin Leve | el(%):0.00 Accou | nt Equit |
| Joints   | Opening List      | Close List       |                      |                  |          |
|          | <u>\</u>          | × 1              |                      |                  |          |
|          | TicketID          | Open Time        | Туре                 | Volume           | Item     |
| ile      |                   |                  |                      |                  |          |
|          |                   |                  |                      |                  |          |
| IL LINKS |                   |                  |                      |                  |          |
| ıl Links |                   |                  |                      |                  |          |

## **★ STAR**TRADER

เล้ว ได้ฝากเงิน าเร็จแล้ว กำขอเปิดบัญชีแล้วแต่ยังไม่ได้รับการอนุมัติ กค้าที่ยังไม่ได้ยื่นคำขอเปิดบัญชีซื้อขาย

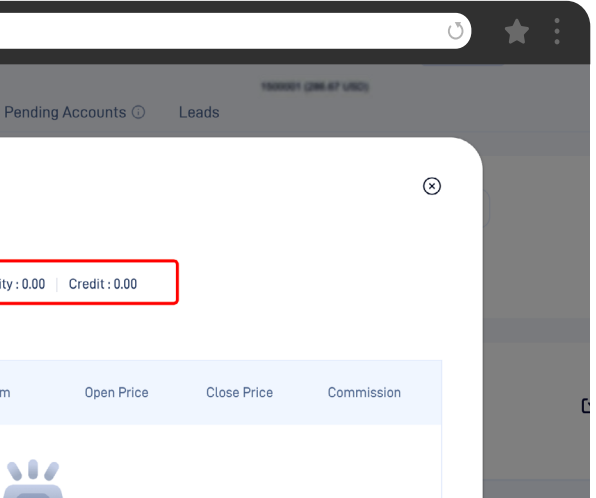

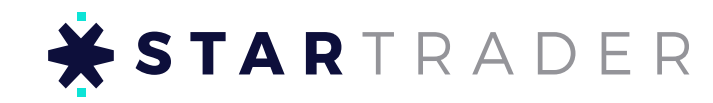

#### 4. ลิงก์เชิญชวน & รหัสเชิญชวน

้หมายเหตุ: บัญชีรีเบทแต่ละบัญชีจะมีลิงก์เชิญชวนและรหัสเชิญชวนที่ตรงกัน เมื่อคุณสลับใช้ ้บัญชีรีเบทอิ่น ลิงก์เชิญชวนและรหัสเชิญชวนก็จะอัปเดตตามไปด้วย

#### 4.2 รหัสเชิญที่กำหนดเอง

สำหรับบัญชีรีเบท ระบบจะสร้างรหัสเชิญชวนให้อัตโนมัติ แต่ลูกค้าสามารถสร้างเองได้ในศูนย์ ่ IB รหัสเซิญชวนที่กำหนดเองหรือที่ระบบสร้างขึ้นจะแชร์ให้กับลูกค้า โดยหากลูกค้าใส่รหัสนี้้ ้ในช่อง "ผู้แนะนำ" บนหน้าสมัครสมาชิก ลูกค้าคนนั้นจะอยู่ในเครือ IB ของคุณ

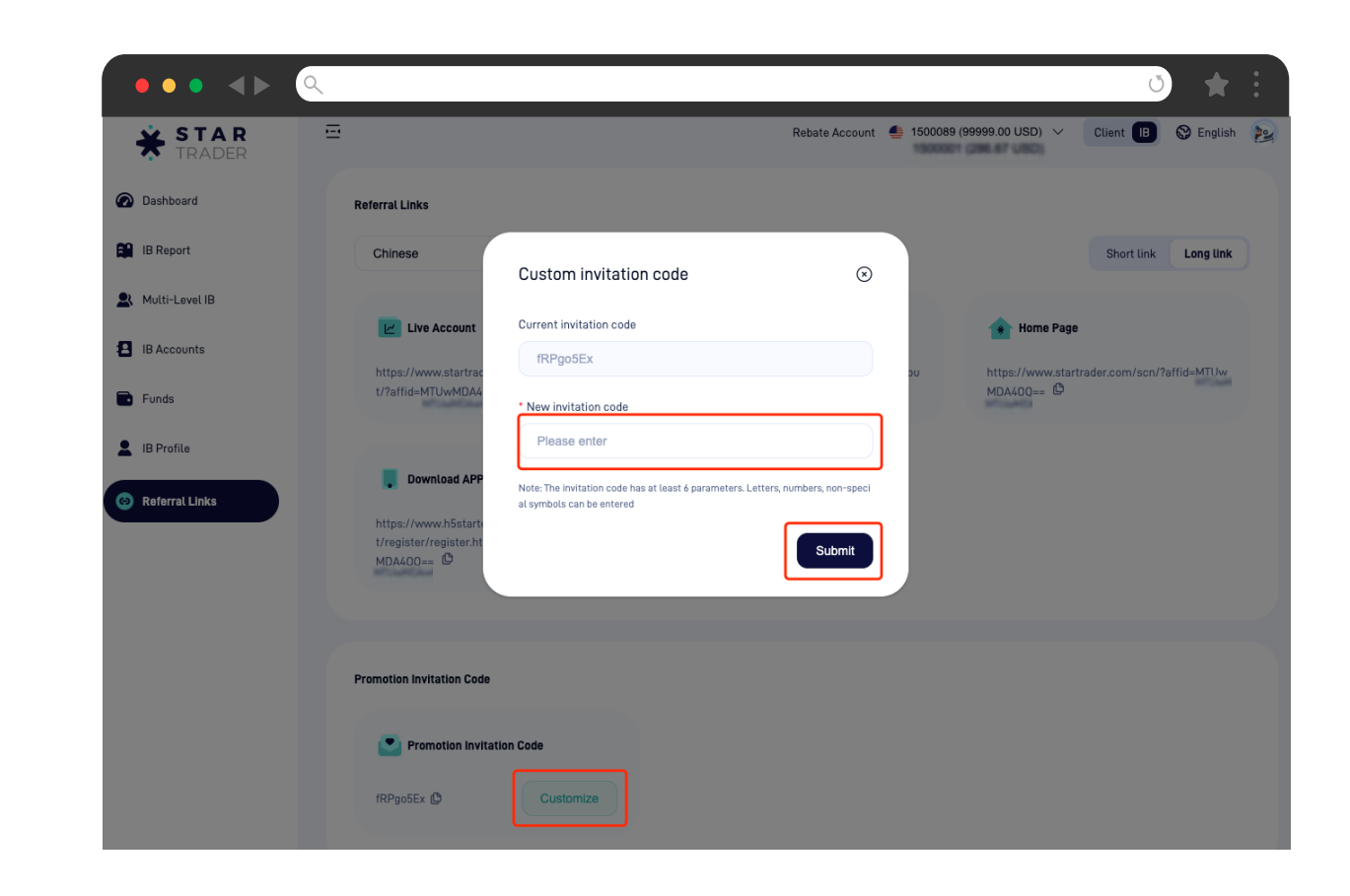

| •••                   | ٩                                                                                               |                                           | ○ ★ :                                              |
|-----------------------|-------------------------------------------------------------------------------------------------|-------------------------------------------|----------------------------------------------------|
| <b>STAR</b><br>TRADER | Ξ                                                                                               | Rebate Account 🛛 🥌                        | Ctient 🖪 🛇 English ≥                               |
| Dashboard             | Referral Links                                                                                  |                                           |                                                    |
| IB Report             | English V                                                                                       |                                           | Short link Long link                               |
| Multi-Level IB        |                                                                                                 |                                           | Hama Baga                                          |
| IB Accounts           | https://www.startrader.com/scp/live-accoup                                                      | https://www.startrader.com/scn/demo-accou | + nome rage https://www.startrader.com/scn/2affid= |
| Funds                 | t/?affid = 0                                                                                    | nt/?affid= = O                            |                                                    |
| B Profile             | Download APP https://www.h5startech.com/web/h5/suppor<br>t/register/register.html?agentAccount= |                                           |                                                    |
|                       | Promotion Invitation Code                                                                       | <b>~</b>                                  |                                                    |
|                       | fRPgo5Ex 🕲 Customize                                                                            |                                           |                                                    |

#### 4.1 ลิงก์เชิญชวน

a. แยกตามประเภทของหน้าเว็บ

มีลิงก์อยู่ด้วยกันสี่ประเภท: บัญชีซื้อขายจริง บัญชีทดลอง หน้าหลัก และหน้าดาวน์โหลดแอป

#### b. แยกตามความยาว

มีอยู่ด้วยกันสองประเภท: ลิงค์ธรรมดาและลิงค์ระยะสั้น ซึ่งสามารถสลับกันใช้ได ลิงก์ระยะสั้น มักถูกใช้ในประเทศหรือภูมิภาคที่มีการบล็อกโดเมนบ่อยครั้ง เช่น ประเทศจีน เวียดนาม อินโดนีเซีย ฯลฯ

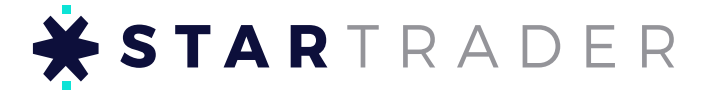